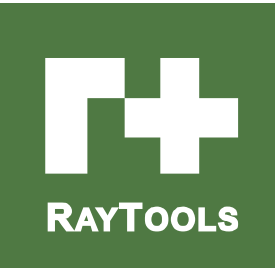

# BF12K 12KW 激光焊接头

用户手册(V2.0)

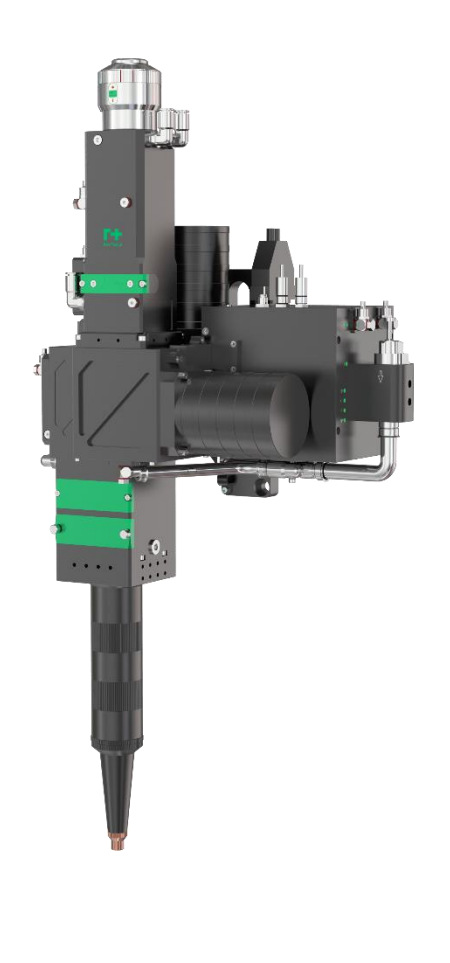

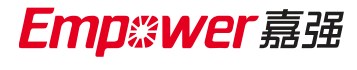

Hotline: 400-670-1510

Email: sales@empower.cn

Add: 上海市 松江区 东宝路 8 号

| 版本: | V2. 0     |
|-----|-----------|
| 日期: | 2024/2/29 |

历史版本:

| 历史版本 | 发布日期      | 更改简述   | 编辑人 | 编辑日期      | 审稿人 | 审稿日期      |
|------|-----------|--------|-----|-----------|-----|-----------|
| V2.0 | 2024/2/29 | 建立用户手册 | 匡正  | 2024/2/29 | 卫汉春 | 2024/2/29 |
|      |           |        |     |           |     |           |
|      |           |        |     |           |     |           |
|      |           |        |     |           |     |           |

感谢您选择本公司的产品!

本手册对 BF12K 系列光纤激光焊接头的使用做了详细的介绍,包括安装、操作、维护说明等。如果您还有其 它事项需要了解的,可直接咨询本公司。

在使用本系列焊接头及相关的设备之前,请您详细阅读本手册,这将有助于您更好地使用它。

由于产品功能的不断更新,您所收到的产品在某些方面可能与本手册的陈述有所出入,在此谨表歉意!

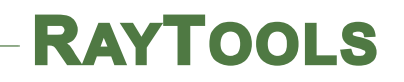

目录

| 1 | 概述  |                  |
|---|-----|------------------|
|   | 1.1 | 产品结构简图1          |
|   | 1.2 | 产品物料清单2          |
|   | 1.3 | 技术参数4            |
| 2 | 安装  | 调试-机械部分5         |
|   | 2.1 | 产品尺寸与安装孔位5       |
|   | 2.2 | 产品工作距离6          |
|   | 2.3 | 水路气路连接7          |
|   | 2.4 | 光纤连接9            |
| 3 | 安装  | 调试-电气部分10        |
|   | 3.1 | 线路连接10           |
|   | 3.2 | 接线指示及 IO 功能一览11  |
|   | 3.3 | 温控模块13           |
|   | 3.4 | 振镜报警信号14         |
|   | 3.5 | 软件内控调试15         |
|   | 3.6 | 内控和外控的使用20       |
|   | 3.7 | CCD 安装调试         |
| 4 | 维护  |                  |
|   | 4.1 | 清洁镜片22           |
|   | 4.2 | 保护镜片的拆卸与安装24     |
|   | 4.3 | 同轴及气刀更换安装说明25    |
|   | 4.4 | 部分料号配置表          |
| 5 | 注意  | 事项(滤波镜)错误!未定义书签。 |

### 1 概述

本手册涵盖 BF12K 系列产品的基本安装,出厂设置,操作使用和保养服务等各个环节的概括说明。具体光学机械或定制配置较多,本手册说明仅对其主要的单元部件进行介绍。

BF12K 适用于高功率的焊接,通过扫描方式来增加熔宽,降低气孔率,提高表面质量;具 有丰富的扫描图形,扫描焊接支持圆形、直线、C 形和 S 形;同时还具有丰富的模块选择,可 适配旁轴线光源实现 TCP 校准、旁轴蓝光点光源实现 CCD 图像照明、位置传感器实现寻位跟 踪、温度传感器实现等熔深焊接、旁轴送丝机实现填丝焊,易于实现自动化焊接。采用优化的 光学设计,实现高速和高质量的高功率激光焊接;采用平滑高效的流体结构设计,能够获得最 好的熔池保护效果;准直、聚焦、振镜等均设置水冷或气冷模块,能够长时间稳定工作,延长 使用寿命。

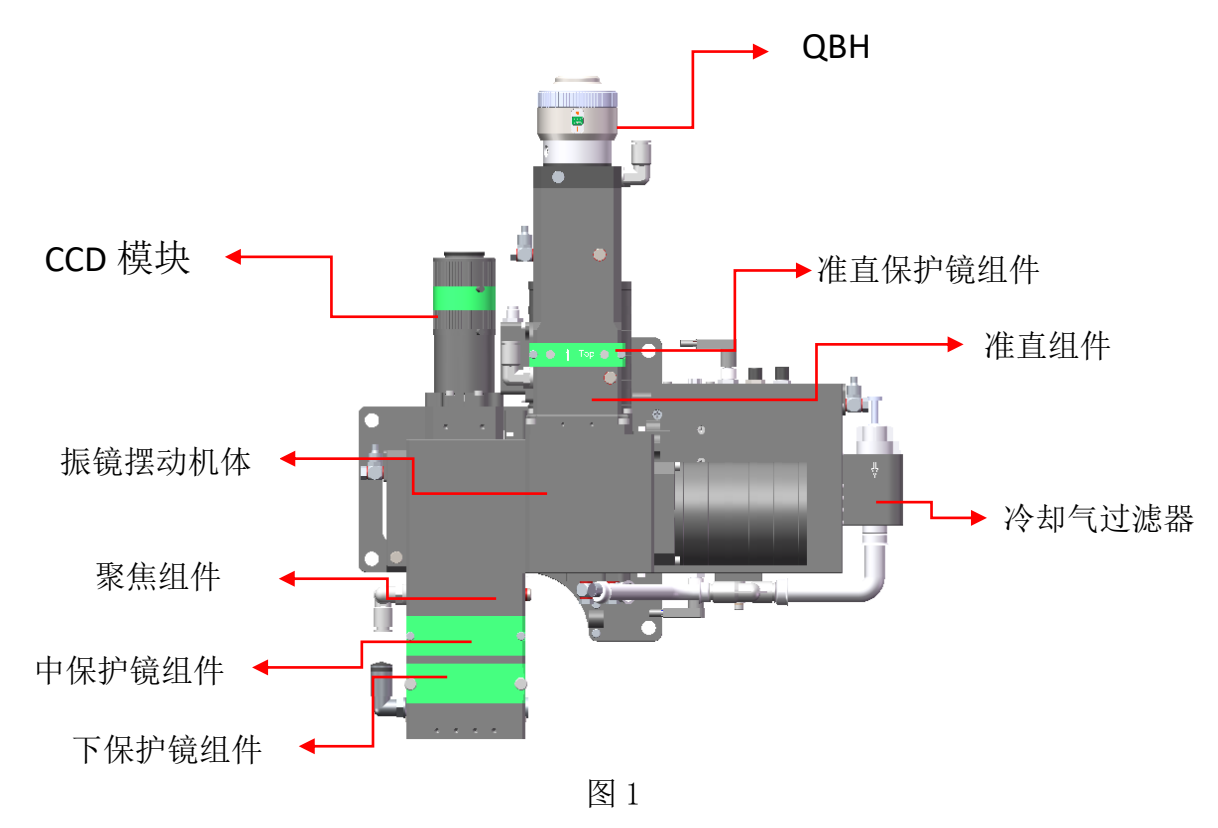

### 1.1 产品结构简图

### 1.2 产品物料清单

| 序号 | 物料名称                    | 数量 | 料号            | 图片 |
|----|-------------------------|----|---------------|----|
| 1  | BF12K 高功率激光焊接头          | 1  | BW.BF12K.XXXX |    |
| 3  | 运动板卡                    | 1  | YE.EIO08.0031 |    |
| 4  | ±24V 开关电源<br>(D-350F24) | 1  | XQ.SPS01.0022 |    |
| 5  | 高柔 5m 闭环振镜线             | 1  | XQ.WIR08.0092 |    |
| 6  | 高柔 10m 闭环振镜线<br>(选配)    | 1  | XQ.WIR08.0091 |    |

BF12K 用户手册

| 7  | 温控报警信号线                    | 1 | XQ.WIR09.0125                  |  |
|----|----------------------------|---|--------------------------------|--|
|    | 振镜报警信号线                    | 1 | XQ.WIR09.0114                  |  |
| 8  | 旁轴保护组件(选配)                 | 1 | YM.TRA03.0008<br>YM.TRA03.0002 |  |
| 9  | 气刀组件(选配)                   | 1 | YM.TRA01.0021                  |  |
| 10 | 同轴保护组件(选配)<br>(350 同轴喷嘴组件) | 1 | YM.TRA02.0058                  |  |

### 1.3 技术参数

| 光纤接口 | QBH/LOE     |
|------|-------------|
| 适用波长 | 1064nm      |
| 激光功率 | 12KW        |
| 通光孔径 | 34mm        |
| 准直焦距 | 100mm、150mm |
| 聚焦焦距 | 350mm、400mm |
| 摆动幅度 | X 轴: 0-5mm  |
|      | Y 轴: 0-5mm  |
| 摆动频率 | 0-500HZ     |
| 重量   | 8KG         |

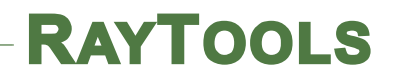

### 2 安装调试-机械部分

### 2.1 产品尺寸与安装孔位

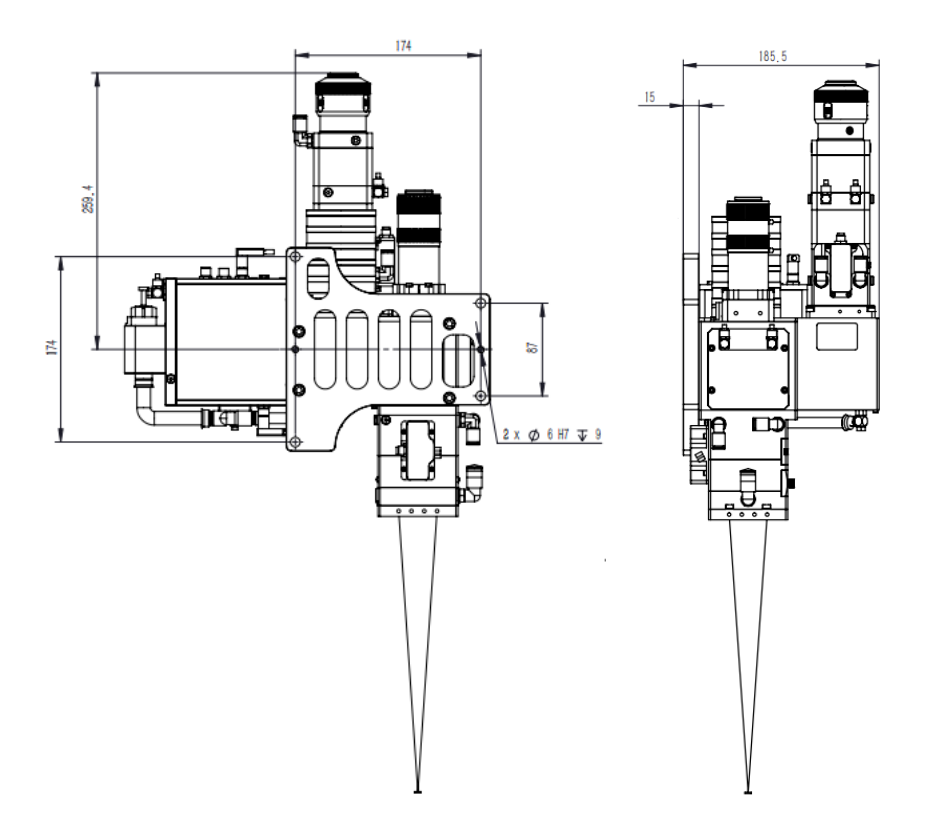

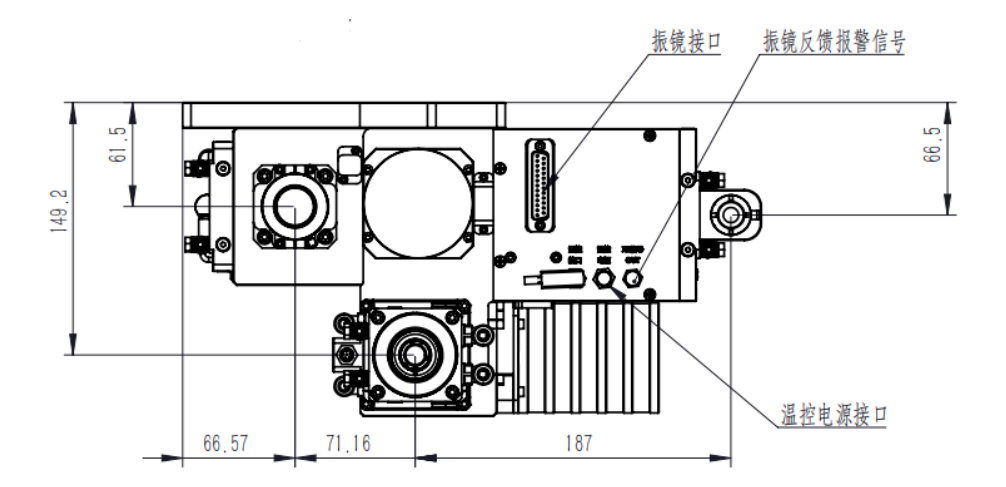

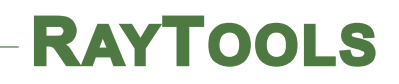

### 2.2 产品工作距离

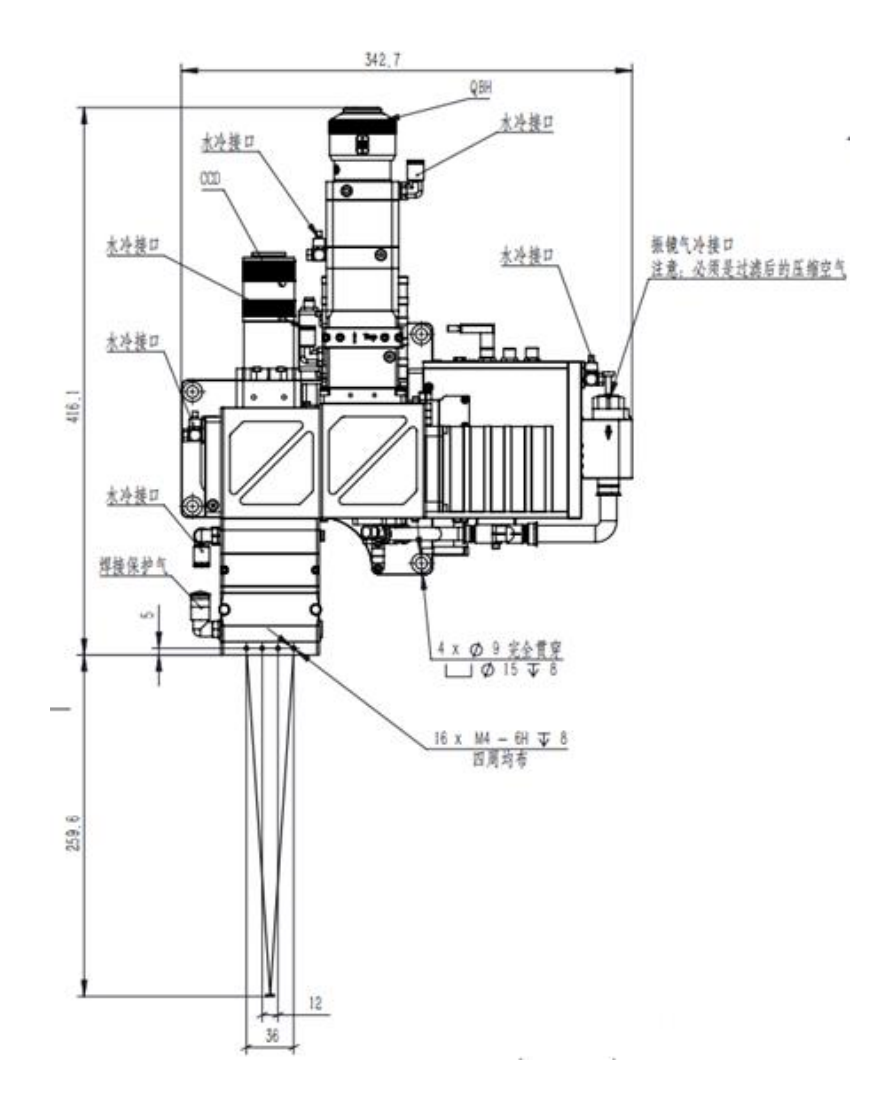

#### 注意事项:

- 1. 加工时请保证工件表面与焊接头参考面平行,否则容易造成图形畸形。
- 2. 工件表面与焊接头参考面之间的距离为 259.6±2.5mm (标准配置)。更精确 的工作距离需要出光根据火花和声音实例。

### 2.3 水路气路连接

### 2.3.1 水路连接

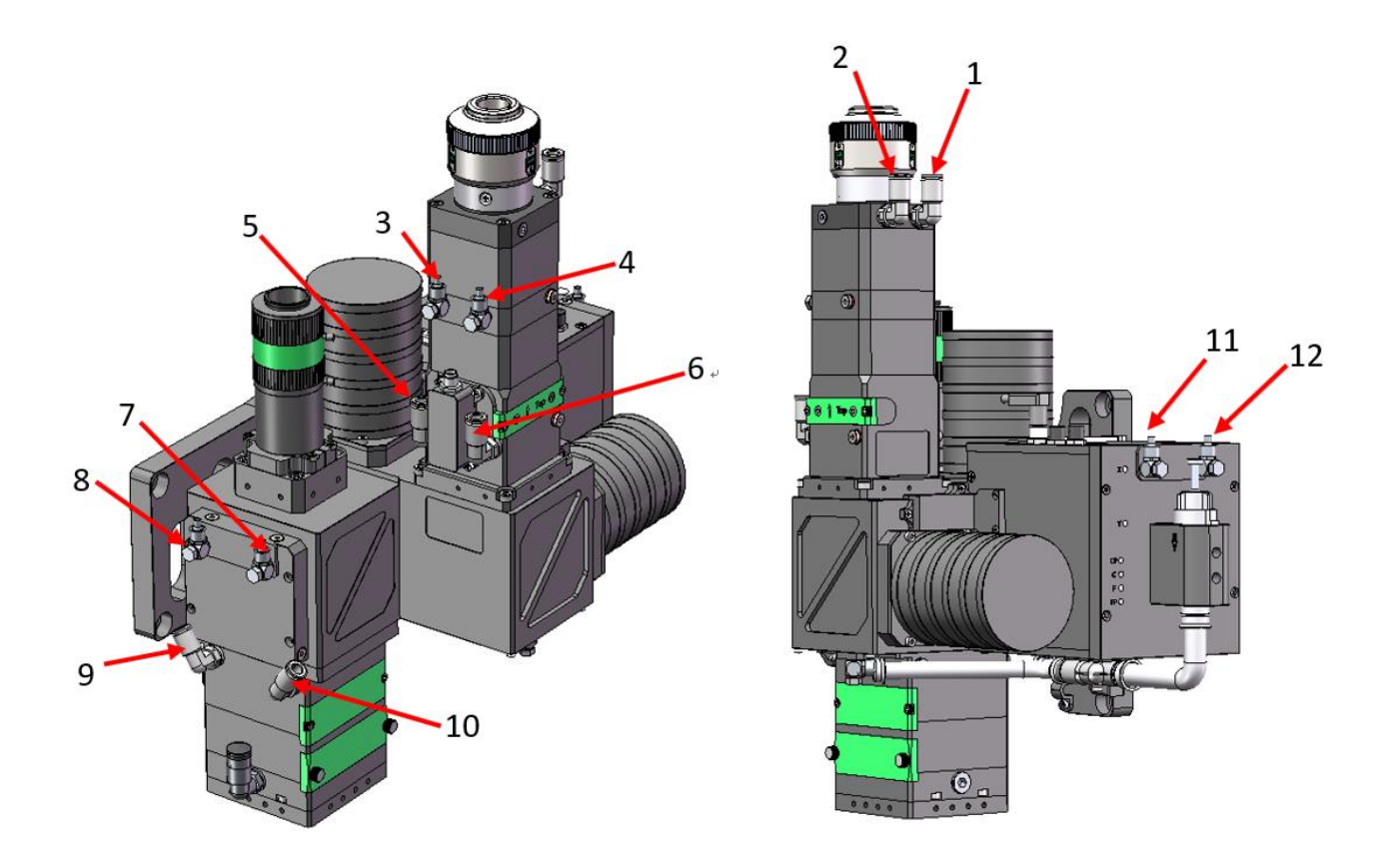

1 使用Φ6mm 的水管连接 2-3, 4-5, 6-7, 8-9, 10-11 形成水环路(出厂时已连接 好)

2 接头1接冷水机常温水进水口

接头 12 接冷水机常温水回水口

| 注意: | 水路连接请参照下表技术要求 |
|-----|---------------|
|     |               |

| 最小流速          | 2.3 升/分钟(0.6gpm) |
|---------------|------------------|
| 入口压力          | pprox0.4Mpa      |
| 入口温度          | ≥室温(25℃)/>结露点    |
| 硬度(相对于 CaCO3) | <250mg           |
| PH 范围         | 6-8(去离子水或蒸馏水)    |
| 可通过微粒大小       | 直径小于 200 微米      |

![](_page_10_Picture_1.jpeg)

### 2.3.2 气路连接

![](_page_10_Picture_3.jpeg)

气路连接:(气管规格为Φ6mm 的气管)

同轴气路: 接头 A 接惰性保护气体

旁轴气路: 1. 接头 B 为气刀接口, 接 4~6bar 洁净压缩空气。

2. 接头 C 为保护气接口, 接惰性保护气体。

振镜冷却气:接头 D 为振镜气冷接口,此处气源<mark>必须为过滤后的洁净空气</mark>(无颗粒、 无水、无油)。

![](_page_10_Picture_9.jpeg)

注意: 气体规格需满足下表要求

| 气体 | 纯度       | 水蒸气最大含量(ppm) | 碳氢化合物最大含量(ppm) |
|----|----------|--------------|----------------|
| 氧气 | ≥99.95%  | <5 ppm       | <1 ppm         |
| 氮气 | ≥99.995% | <5 ppm       | <1 ppm         |
| 氩气 | ≥99.998% | <5 ppm       | <1 ppm         |
| 氦气 | ≥99.998% | <5 ppm       | <1 ppm         |

### 2.4 光纤连接

![](_page_11_Picture_3.jpeg)

![](_page_11_Picture_4.jpeg)

**1** 拔下黑色光纤保护帽

QBH与光纤上的指示红点对齐

2

![](_page_11_Picture_7.jpeg)

**3** 对齐后将光纤插入

![](_page_11_Picture_9.jpeg)

沿标记方向旋转QBH旋帽完成 一级锁紧。 完成一级锁紧后将旋帽往外拔, 到位后再沿标记方向旋转完成 二级锁紧。

光纤安装完成

![](_page_11_Picture_13.jpeg)

![](_page_12_Picture_1.jpeg)

### 3 安装调试-电气部分

### 3.1 线路连接

### 3.1.1 板卡接口详解

#### 1) 电源接口(J1)

电源接口,用于控制卡及振镜供电

| 管脚 | 名称   | 说明            |  |  |
|----|------|---------------|--|--|
| 1  | +15V | 接+24V,电源正相输入端 |  |  |
| 2  | GND  | 接 GND,电源参考点   |  |  |
| 3  | -15V | 接-24V,电源负相输入端 |  |  |

#### (表1:电源接口)

2) 信号接口(J2)

USB2.0 接口,振镜控制卡与主机通信接口

3) 振镜指令 (J3)

DB25 母头,振镜系统控制信号及电源供电接口

| 管脚 | 名称      | 说明      | 管脚 | 名称      | 说明      |
|----|---------|---------|----|---------|---------|
| 1  | Clk-    | 时钟信号-   | 14 | Clk+    | 时钟信号+   |
| 2  | Sync-   | 同步信号-   | 15 | Sync+   | 同步信号+   |
| 3  | X_data- | X 振镜信号  | 16 | X_data+ | X 振镜信号+ |
|    |         | -       |    |         |         |
| 4  | Y_data- | Y 振镜信号- | 17 | Y_data+ | Y 振镜信号+ |

V1.1

![](_page_13_Picture_0.jpeg)

| 5     | X_fb- | X 振镜反馈  | 18    | X_fb+ | X 振镜反馈+ |
|-------|-------|---------|-------|-------|---------|
|       |       | -       |       |       |         |
| 6     | Y_fb- | Y 振镜反馈- | 19    | Y_fb+ | Y 振镜反馈+ |
| 9/10/ | +V    | 振镜供电电   | 11/23 | GND   | GND,电源参 |
| 22    |       | 源+24V   | /24   |       | 考点      |
| 12/13 | -24V  | 振镜供电电   | 7/8/2 | NC    | 留用      |
| /25   |       | 源-24V   | 0/21  |       |         |

### 3.2 接线指示及 IO 功能一览

### 3.2.1 硬件接线示意图

![](_page_13_Figure_5.jpeg)

### 3.2.2 IO 功能一览

| 信号口名称    | 类型 | IO 序号 | 功能           |      |
|----------|----|-------|--------------|------|
| Running  | 输出 | Out0  | 运行中          |      |
| Error    | 输出 | Out2  | 板卡运行出错       | 输入及输 |
| STOP     | 输入 | I19   | 急停           | 出都是低 |
| Run      | 输入 | 10    | 触发脱机运动       | 电平信号 |
| DocApply | 输入 | I1~I3 | 选择脱机文档       |      |
| 124V     | 输入 | I24   | 用户 I/O 电源    |      |
| ICOM     | 输入 | ICOM  | 用户 I/O 电源参考地 |      |

| IN3 | IN2 | IN1 | 程序号 |
|-----|-----|-----|-----|
| 0   | 0   | 0   | 0   |
| 0   | 0   | 1   | 1   |
| 0   | 1   | 0   | 2   |
| 0   | 1   | 1   | 3   |
| 1   | 0   | 0   | 4   |
| 1   | 0   | 1   | 5   |
| 1   | 1   | 0   | 6   |
| 1   | 1   | 1   | 7   |

通用 IO 输入电路图如下

![](_page_15_Picture_0.jpeg)

![](_page_15_Figure_2.jpeg)

为保证信号接收正常低电平时电流必须大于 2.5mA,即 VCC-VinL>8V,如果供电电源电压为 24V, VinL 要小于 15V.

高电平时漏电流必须小于 0.25mA,即 VCC-VinH<0.8V,如果供电电源电压为 24V, VinH 要大于 23.2V。

00~07 为 500mA 电流输出 IO, 电路如下:

![](_page_15_Figure_6.jpeg)

3.3 温控模块

![](_page_15_Figure_8.jpeg)

BF12K 提供了温度监控模块,可以通过使用激光头侧面的 M8 航插进行温控模块供电与报警信号输出,出厂已提供 15 米连接线,接线定义如下表:

| 对应航插脚位 | 线色      | 定义  |
|--------|---------|-----|
| 1      | 红/red   | 5V  |
| 2      |         | 空脚位 |
| 3      | 蓝/blue  | OUT |
| 4      | 黑/black | OV  |

### 3.4 振镜报警信号

![](_page_16_Figure_5.jpeg)

振镜驱动报警时会通过机体上的 M8 航插输出,驱动正常时输出+15V,当驱动报警时输出-15V,信号线出厂已配备,接线方式如下表:

| 对应航插脚位 | 线色              | 定义      |
|--------|-----------------|---------|
| 1      | 蓝色/blue         | X_Ready |
| 2      | 蓝白/blue&white   | X_Err   |
| 3      | 橙色/orange       | Y_Ready |
| 4      | 橙白/orange%white | Y_Err   |
| 5      | 棕色/brown        | OV      |
| 6      | 棕白/brown&white  | 悬空      |

### 3.5 软件内控调试

### 3.5.1 软件通讯设置

- 1) 先将收到的软件压缩包进行解压;
- 2) 打开文件解压的目标文件夹;
- 3) 将工控机和板卡进行连接;
- 4) 在解压目标文件夹中找到路径 BF12K/driver\_USB/V6;
- 5) 根据系统运行环境(64位系统打开 x64 目录,32 位系统打开 x86 目录);
- 6) 打开驱动安装包,并跟随引导安装振镜板卡驱动程序;

![](_page_17_Figure_10.jpeg)

7) 驱动程序安装完成,可以正常使用控制软件对板卡进行控制。

### 3.5.2 软件的打开

#### 打开 WOB 文件夹-双击 Debug-选择软件应用程序

| 名称                                   | 修改日期            | 类型            | 大小       |
|--------------------------------------|-----------------|---------------|----------|
| CL_BasicMarkData.dll                 | 2021/3/23 14:31 | <b>旭用程序扩展</b> | 506 KB   |
| CL_MarkCard.dll                      | 2021/3/23 14:31 | 应用程序扩展        | 474 KB   |
| ComponentFactory.Krypton.Design.dll  | 2021/3/23 14:31 | 应用程序扩展        | 502 KB   |
| ComponentFactory.Krypton.Docking     | 2021/3/23 14:31 | 应用程序扩展        | 316 KB   |
| ComponentFactory.Krypton.Navigat     | 2021/3/23 14:31 | 应用程序扩展        | 475 KB   |
| ComponentFactory.Krypton.Ribbon      | 2021/3/23 14:31 | 应用程序扩展        | 943 KB   |
| ComponentFactory.Krypton.Toolkit.dll | 2021/3/23 14:31 | 应用程序扩展        | 2,606 KB |
| ComponentFactory.Krypton.Worksp      | 2021/3/23 14:31 | 应用程序扩展        | 248 KB   |
| CVRead                               | 2021/3/23 14:31 | 文本文档          | 1 KB     |
| Dog_HASP_DLL.dll                     | 2021/3/23 14:31 | 应用程序扩展        | 335 KB   |
| DriverLink.dll                       | 2021/3/23 14:31 | 应用程序扩展        | 1,610 KB |
| 🗟 EMDatabase.dll                     | 2021/3/23 14:31 | 应用程序扩展        | 52 KB    |
| HMI_Date_Texts                       | 2021/4/6 16:51  | XML文档         | 1 KB     |
| LanguageTranslation                  | 2021/4/6 15:04  | XML文档         | 58 KB    |
| log4DotConfig                        | 2021/3/23 14:32 | XML文档         | 2 KB     |
| 🗟 log4net.dll                        | 2021/3/23 14:32 | 应用程序扩展        | 316 KB   |
| Microsoft.Office.Interop.Word.dll    | 2021/3/23 14:31 | 应用程序扩展        | 763 KB   |
| OffLineFile.tmp                      | 2021/4/6 15:20  | TMP文件         | 2 KB     |
| PDMarkPlan.dll                       | 2021/3/23 14:31 | 应用程序扩展        | 4,492 KB |
| program1                             | 2021/4/6 15:00  | XML文档         | 1 KB     |
| program2                             | 2021/4/6 15:43  | XML文档         | 1 KB     |
| program3                             | 2021/3/23 14:32 | XML文档         | 1 KB     |
| program4                             | 2021/4/6 15:40  | XML文档         | 1 KB     |
| 📄 program5                           | 2021/4/6 15:41  | XML文档         | 1 KB     |
| 📄 program6                           | 2021/4/6 15:47  | XML文档         | 1 KB     |
| program7                             | 2021/3/23 14:32 | XML文档         | 1 KB     |
| Tao.FreeGlut.dll                     | 2021/3/23 14:31 | 应用程序扩展        | 40 KB    |
| 🗟 Tao.OpenGl.dll                     | 2021/3/23 14:31 | 应用程序扩展        | 1,144 KB |
| Tao.Platform.Windows.dll             | 2021/3/23 14:31 | 应用程序扩展        | 96 KB    |
| 📧 WeldAhead wob                      | 2021/4/6 16:50  | 应用程序          | 576 KB   |
| WeldAhead_wob.exe.config             | 2021/3/23 14:31 | CONFIG 文件     | 1 KB     |
| WeldAhead_wob.pdb                    | 2021/4/6 16:50  | PDB 文件        | 228 KB   |

### 3.5.3 软件界面介绍

![](_page_18_Figure_6.jpeg)

- A. 轨迹预览区域: 可以查看当前程序设置的图形轨迹。
- B. 焊接状态区域: 可以查看当前程序设置的轨迹的具体参数。
- C. 系统状态区域:可以监控板卡输入输出信号状态及报错。
- D. 运行控制区域:可以选择程序号,并且有"开始"、"停止"、"下载脱机"、"复位"等按钮。
  开始:在线控制板卡运行当前轨迹;
  - 停止:停止板卡一切运动;

下载脱机:将所有轨迹下载进入板卡;

**注意**: 不仅仅是下载当前轨迹, 会覆盖所有脱机轨迹, 请确认所有轨迹正确, 再下载, 并且下载会需要花费一些时间, 请耐心等待。

复位: 当板卡报警时,清除保卡报错;

注意: 板卡报错时,不能进行其他操作,必须先复位以清除报警。

E.菜单栏:可以设置轨迹参数,标定,设置语言,查看帮助。

### 3.5.4 参数设置界面

![](_page_19_Picture_13.jpeg)

A. 中心调节区域: 设置图形中心, 激光调中。

通过调节 XY 的值,将红光调到气刀中心;跳转即运动至设定 XY 位置,保存即将设定的 XY 值记为中心点。

B.画方检测区域:调节焦点位置图形大小,标定图形尺寸。

在焦点位置,通过测量画方的大小,填入具体的数值,注意区分测量出的 XY 长度,填入测量数值即可。完成该操作后可以再次进行画方确认,标准的长度是 10X10 的正方形 C.标定:清除当前画方检测和中心点设定结果,初始化为默认标定数据。

D.系统设置:

最大速度:根据当前所需轨迹,设定最大速度,以免经常出现位置超差报警。

忽略轨迹限制:默认轨迹不能超出半径为7.5的圆,若勾选忽略,可以忽略该限制。

E.图形设置区域:设置工艺图形及参数。

程序号:设置工艺程序号,可选程序 1-7

焊接方式:设置焊接图形,包括连续直线、连续圆形、连续8形、连续C形、连续S形、 连续方形。

### 3.5.5 焊接方式及其相关参数设置

1. 连续圆

- 需要设置连续圆的直径,频率,X和Y的偏置(此时红光在中心点,偏置调节相当于调节 圆心位置)
- 2) 直径最大为 15mm
- 3) 最大频率与此时直径的关系:频率≤2800÷直径÷π
- 4) 设置完成后点击下载即可

| 图形设置 ——— |      |    |
|----------|------|----|
| 程序号      | 程序2  | ~  |
| 焊接方式     | 连续圆形 | ~  |
| 直线长度     | 0    | mm |
| 半径       | 7.49 | mm |
| 起始角      | 0    | •  |
| 旋转角度     | 0    | •  |
| 频率       | 50   |    |
| X偏置      | 0    | mm |
| Y偏置      | 0    | mm |
|          |      |    |
|          | 下载   |    |
|          |      |    |

#### 2. 点焊圆

- 1)点焊圆选项走完设置的焊角度后就会停止画图,需要设置画圆的直径、速度、焊角度、起始角、XY偏置和延后出光
- 2) 焊角度大于零
- 3) 起始角范围为 0°~360°
- 4) XY 偏置的范围是±30mm
- 5) 设置完成后点击下载即可

#### 3.连续直线

- 2) XY 偏置的范围是±30mm
- 3) 长度的最大值为 15mm
- 4) 频率对应当时的长度最大值为:频率≤2800÷直径÷π
- 5) 设置完成后点击下载即可

| 图形设置 |      |    |
|------|------|----|
| 程序号  | 程序2  | ~  |
| 焊接方式 | 连续直线 | ~  |
| 直线长度 | 0    | mm |
| 半径   | 0    | mm |
| 起始角  | 0    | •  |
| 旋转角度 | 0    | ۰  |
| 频率   | 50   |    |
| X偏置  | 0    | mm |
| Y偏置  | 0    | mm |
|      | 下载   |    |

#### 4.点焊直线

- 1)点焊直线就是走完一遍设置的直线就会停止画图,需要设置直线的长度、速度、焊角度、XY 偏置和延后出光
- 2) 焊接直线长度最大为 15mm
- 3) XY 偏置范围是±30mm
- 4) 设置完成后点击下载即可

#### **5.C** 形

- 1) C 形由两个半圆和一条直线组成,需设置直线的长度、圆弧的直径、速度、旋转角度、XY 偏置和延后出光
- 2) 圆弧的长度和直径的和最大为 15mm
- 3) XY 偏置范围是±30mm
- 4) 设置完成后点击下载即可

#### **6.S** 形

- 1) S 形由两个圆弧组成,需要设置圆弧的直径、速度、旋转角度、XY 偏置和延后出光
- 2) 圆弧直径最大为 7.5mm
- 3) XY 偏置范围是±30mm
- 4) 设置完成后点击下载即可

### 3.6 内控和外控的使用

### 3.6.1 内控使用方式

打开软件控制激光头即内控运行,在软件界面选择工艺参数1~8,点击开始和停止即可;

### 3.6.2 外控使用方式

- 1) 下载脱机文件会下载所有程序 1-7,7个脱机文件,下载前需要确认轨迹正确。
- 2) 下载脱机文件后才可以使用脱机功能。
- 3) 通过 I1~I3, 三个脱机文档选择信号,可以选择需要运行的脱机文件,注意需要先选择完毕 文档,再触发脱机文件。当脱机文件运行时,改变脱机文档选择信号不会生效,必须停止 运行,重新选择脱机文档后,再重新开始脱机运行。
- 4) 如果不输入文档选择信号,则触发第0号脱机文档,仅回到设置中心点。

![](_page_22_Picture_20.jpeg)

**注意**:在使用外控脱机时,先触发第0号脱机文档,再关闭后才能正常选择其他脱机文档!

![](_page_23_Picture_1.jpeg)

### 3.7 CCD 安装调试

![](_page_23_Picture_3.jpeg)

CCD 调节步骤及方法:

- 1. 先将需要观察的工件放到焊接头焦点位置上,振镜上电回零,打开辅助光源;
- 2. 接着调节光圈调节环使图像亮度合适;
- 3. 再调节焦距调节环使图像清晰;
- 4. 再拧动如图所示四颗螺丝,可以调节 CCD 视角

![](_page_23_Picture_9.jpeg)

### 4 维护

### 4.1 清洁镜片

 1、将光学元件置于清洁工具箱中的支架上(也可用手指直接拿镜片的侧面,一定不可用手指 接触镜片的上下表面)如图一所示。

![](_page_24_Picture_5.jpeg)

![](_page_24_Figure_6.jpeg)

![](_page_24_Picture_7.jpeg)

![](_page_24_Figure_8.jpeg)

2、将透镜清洁纸置于光学部件上,并滴上2至3滴镜片清洁剂,如图二所示。

![](_page_24_Picture_10.jpeg)

![](_page_24_Figure_11.jpeg)

![](_page_24_Figure_12.jpeg)

图四

3、在镜片或透镜上水平地慢慢拖动清洁纸,确保无拖痕,拖动之后透镜变得清洁。该程序可 以重复多次。每次操作使用新的透镜清洁纸,如图三

4、如果油污严重,使用棉签清洁镜面。将镜片清洁剂喷在干净棉签上,然后在光学元件上清洗 3-5 分钟,清洗时按圆形由内到外移动。在光学部件表面上只能轻轻用力。沿纵轴轻轻地转动棉签,以尽可能清除灰尘,图四。

![](_page_24_Picture_16.jpeg)

![](_page_24_Picture_17.jpeg)

图五

图六

5、镜片污染严重,也可使用无尘纸(或者无尘布进行清理),取一张干净无尘纸对折2次,将 镜片清洁剂喷在对折后的直角位置。一手握住镜片(注意手指不可接触镜片上下端面),另外 一只手拿无尘纸,涂有镜片清洁剂的一面紧贴要清理的镜片表面,用食指轻压另外一面,轻轻 用力将无尘纸沿镜片表面做顺时针转动。

### 4.2 保护镜片的拆卸与安装

保护镜片的拆卸与安装方法如图 3-1 所示:

#### 拆卸方法:

- 1) 拧松螺钉;
- 2) 拉出保护镜座;
- 3) 拆除保护镜压板的四颗螺丝,取出镜片;

#### 安装方法

- 1) 把保护镜片安装到镜座里;
- 2) 将0型圈预装在0型圈槽内;
- 3) 用保护镜压板压住保护镜,并装上螺丝;
- 4) 把镜座插入到激光加工头里;
- 5) 锁紧螺钉。

![](_page_26_Picture_14.jpeg)

注意:禁止用指甲或坚硬物直接扣出或挑出保护镜上面的泛塞封,这样会严重造成泛 塞封损坏、漏气甚至损坏保护镜及聚焦镜;泛塞封被取出后应妥善存放,以免影响焊接质量。

![](_page_26_Figure_16.jpeg)

图 3-1 保护镜片拆卸与安装

![](_page_27_Picture_1.jpeg)

### 4.3 同轴及气刀更换安装说明

### 4.3.1 同轴安装说明

![](_page_27_Picture_4.jpeg)

使用 4 颗内六角圆柱头螺栓将选配的同轴配件安装到 BF12K 焊接头上

### 4.3.2 气刀安装说明

![](_page_27_Picture_7.jpeg)

使用 4 颗不锈钢外六角螺栓将选配的气刀配件安装到 BF12K 焊接头上

### 4.4 部分料号配置表

### 4.4.1 保护镜

| 激光头料号         | 保护镜尺寸          | 保护镜料号         |
|---------------|----------------|---------------|
| BW.BF12K.0012 | D50*2(保护镜)     | XO.LCG01.0075 |
|               | D37*1.6(准直保护镜) | XO.LCG01.0039 |

### 4.4.2 喷嘴

| 激光头料号         | 喷嘴类型   | 喷嘴料号          |
|---------------|--------|---------------|
| BW.BF12K.0012 | 同轴保护喷嘴 | XP.JSJ04.0403 |

### 4.4.3 泛塞封

| 激光头料号         | 类型     | 料号            |
|---------------|--------|---------------|
| BW.BF12K.0012 | 保护镜泛塞封 | XM.MFJ02.0042 |